# FTD Remote Access VPN met MSCHAPv2 via RADIUS configureren

## Inhoud

Inleiding Voorwaarden Vereisten Gebruikte componenten Achtergrondinformatie Configureren Netwerkdiagram RA VPN-verificatie met AAA/RADIUS-verificatie via FMC configureren ISE configureren ter ondersteuning van MS-CHAPv2 als verificatieprotocol Verifiëren Problemen oplossen

## Inleiding

Dit document beschrijft hoe Microsoft Challenge Handshake Authentication Protocol, versie 2 (MS-CHAPv2), kan worden ingeschakeld als de verificatiemethode via Firepower Management Center (FMC) voor Remote Access VPN-clients met RADIUS-verificatie (Dial-In User Service (RADIUS).

## Voorwaarden

#### Vereisten

Cisco raadt kennis van de volgende onderwerpen aan:

- Firepower Threat Defense (FTD)
- FireSIGHT Management Center (FMC)
- Identity Services Engine (ISE)
- Cisco AnyConnect beveiligde mobiliteit-client
- RADIUS-protocol

#### Gebruikte componenten

De informatie in dit document is gebaseerd op deze softwareversies:

- FMCv 7.0.0 (bouw 94)
- FTDv 7.0.0 (gebouwd 94)
- ISE 2.7.0.356

- AnyConnect 4.10.2086
- Windows 10 Pro

De informatie in dit document is gebaseerd op de apparaten in een specifieke laboratoriumomgeving. Alle apparaten die in dit document worden beschreven, hadden een opgeschoonde (standaard)configuratie. Als uw netwerk levend is, zorg er dan voor dat u de mogelijke impact van om het even welke opdracht begrijpt.

## Achtergrondinformatie

In de standaardinstelling gebruikt FTD Password Authentication Protocol (PAP) als de authenticatiemethode met RADIUS-servers voor AnyConnect VPN-verbindingen.

PAP biedt een eenvoudige methode voor gebruikers om hun identiteit vast te stellen met een tweevoudige handdruk. Het PAP-wachtwoord wordt versleuteld met een gedeeld geheim en is het minst gesofisticeerde verificatieprotocol. PAP is geen sterke authenticatiemethode omdat het weinig bescherming biedt tegen herhaalde trial-and-error aanvallen.

MS-CHAPv2 verificatie introduceert wederzijdse authenticatie tussen peers en een wachtwoordfunctie.

Om MS-CHAPv2 als protocol in te schakelen dat tussen de ASA en de RADIUS-server wordt gebruikt voor een VPN-verbinding, moet het wachtwoordbeheer in het verbindingsprofiel worden ingeschakeld. Bij het inschakelen van het wachtwoordbeheer wordt een aanvraag voor MS-CHAPv2-verificatie van de FTD naar de RADIUS-server gegenereerd.

## Configureren

#### Netwerkdiagram

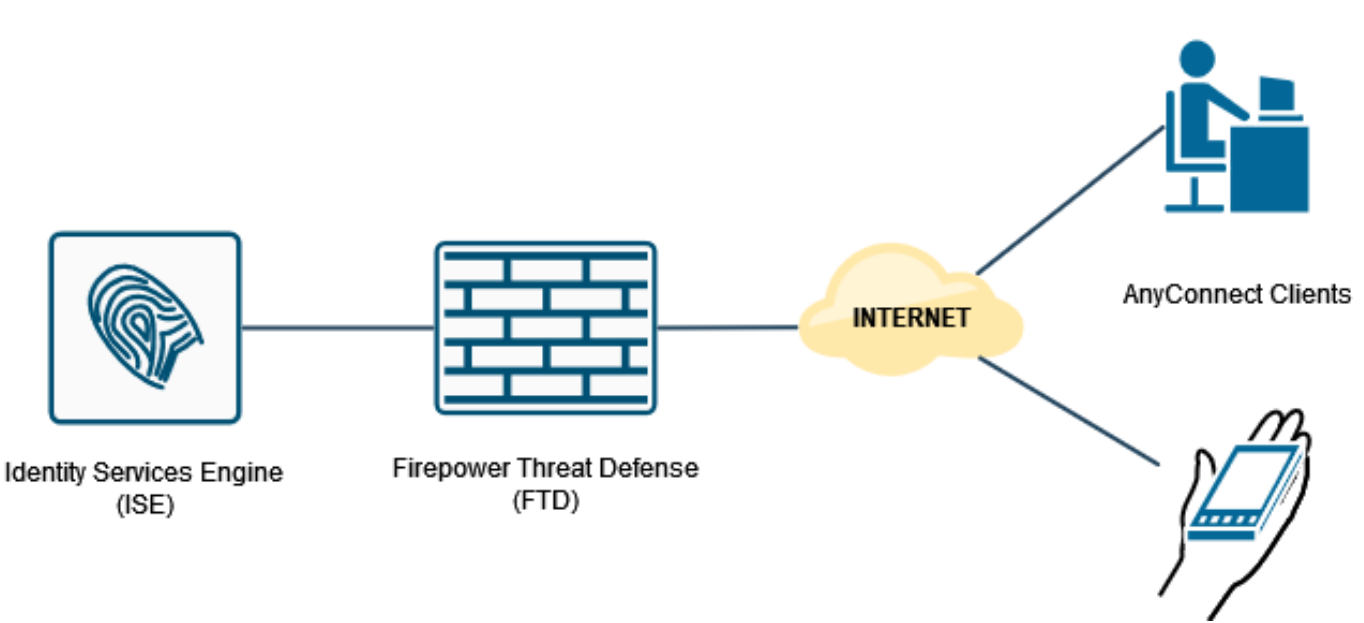

#### RA VPN-verificatie met AAA/RADIUS-verificatie via FMC configureren

Verwijs voor een stap voor stap naar dit document en deze video:

- AnyConnect Remote Access VPN-configuratie op FTD
- Initiële AnyConnect-configuratie voor FTD beheerde door FMC

Stap 1. Nadat Remote Access VPN is geconfigureerd, navigeer naar **Apparaten > Externe toegang**, bewerkt het nieuwe verbindingsprofiel en navigeer vervolgens naar het **AAA**-tabblad.

| Silvets Firepower Management Center Overview Analysis File Devices / VPN / Edit Connection Profile | Policies Devices Objects AMP                                                                  | Intelligence                          |                                                                |                   | Deploy Q. 🗳 🔅 🎯 admin 🔹     |
|----------------------------------------------------------------------------------------------------|-----------------------------------------------------------------------------------------------|---------------------------------------|----------------------------------------------------------------|-------------------|-----------------------------|
| RA_VPN                                                                                             |                                                                                               |                                       |                                                                |                   | Save Cancel                 |
| Enter Description                                                                                  |                                                                                               |                                       |                                                                |                   |                             |
|                                                                                                    |                                                                                               |                                       |                                                                |                   | Policy Assignments.(1)      |
| Connection Double Access Interfaces Advanced                                                       |                                                                                               |                                       |                                                                | Local Realm: None | Dynamic Access Policy: None |
| Connectour Prove Access Interfaces Advances                                                        |                                                                                               |                                       |                                                                |                   |                             |
|                                                                                                    |                                                                                               | Edit Connection Profi                 | le O                                                           |                   | +                           |
| Name                                                                                               | АЛА                                                                                           | Connection Profile.*                  | RA_VPN                                                         |                   |                             |
| DefaultWEBVPNGroup                                                                                 | Authentication: None<br>Authorization: None<br>Accounting: None                               | Group Policy.*                        | DttGrpPolicy + +                                               |                   | /i                          |
| RA_VPN                                                                                             | Authentication: ISE_Server (RADIUS)<br>Authorization: ISE_Server (RADIUS)<br>Accounting: None | Client Address Assignme               | Edit Group Policy<br>nt AAA Aliases                            |                   |                             |
|                                                                                                    |                                                                                               | Authentication                        |                                                                |                   |                             |
|                                                                                                    |                                                                                               | Authentication Metho                  | t: AAA Only *                                                  |                   |                             |
|                                                                                                    |                                                                                               | Authentication Serve                  | ISE Server (BADILIS)                                           |                   |                             |
|                                                                                                    |                                                                                               |                                       | Ealthack to LOCAL Authentication                               |                   |                             |
|                                                                                                    |                                                                                               | Use secondary authenti                | cation                                                         |                   |                             |
|                                                                                                    |                                                                                               | Authorization                         |                                                                |                   |                             |
|                                                                                                    |                                                                                               | Authorization Serve                   | f: Use same authentication server *                            |                   |                             |
|                                                                                                    |                                                                                               |                                       | Allow connection only if user exists in authorization database |                   |                             |
|                                                                                                    |                                                                                               | Accounting                            |                                                                |                   |                             |
|                                                                                                    |                                                                                               | Accounting Serve                      | e 🔹                                                            |                   |                             |
|                                                                                                    |                                                                                               | <ul> <li>Advanced Settings</li> </ul> |                                                                |                   |                             |
|                                                                                                    |                                                                                               |                                       |                                                                |                   |                             |
|                                                                                                    |                                                                                               |                                       | Cancel Save                                                    |                   |                             |
|                                                                                                    |                                                                                               |                                       |                                                                |                   |                             |
|                                                                                                    |                                                                                               |                                       |                                                                |                   |                             |
|                                                                                                    |                                                                                               |                                       |                                                                |                   |                             |
|                                                                                                    |                                                                                               |                                       |                                                                |                   |                             |
|                                                                                                    |                                                                                               |                                       |                                                                |                   |                             |
|                                                                                                    |                                                                                               |                                       |                                                                |                   |                             |

Vul het gedeelte **Geavanceerde instellingen** uit en klik op het vakje **Wachtwoordbeheer inschakelen**. Klik op **Opslaan**.

| Instance     Firepower Management Center     Overview Analysis     P | olicies Devices Objects AMP                                                                   | Intelligence                                                                                                    | Deploy Q, 💞 🗘 😡 admin •                                                  |
|----------------------------------------------------------------------|-----------------------------------------------------------------------------------------------|----------------------------------------------------------------------------------------------------|--------------------------------------------------------------------------|
| RA_VPN                                                               |                                                                                               |                                                                                                    | Save Cancel                                                              |
| Enter Description Connection Profile Access Interfaces Advanced      |                                                                                               |                                                                                                    | Date: Assocrate(1)     Local Realm: None     Dynamic Access Policy: None |
|                                                                      |                                                                                               | Edit Connection Profile                                                                                                    | +                                                                        |
| Name                                                                 | АЛА                                                                                           | Connection Profile:* RA_VPN                                                                                                    |                                                                          |
| DefaultWEBVPNGroup                                                   | Authentication: None<br>Authorization: None<br>Accounting: None                               | Group Policy.* DttGrpPolicy + +                                                                                                    | <i>∕</i> ≆                                                               |
| RA_VPN                                                               | Authentication: ISE_Server (RADIUS)<br>Authorization: ISE_Server (RADIUS)<br>Accounting: None | Client Address Assignment AAA Aliases                                                                                                    | <b>/i</b>                                                                |
|                                                                      |                                                                                               | Urbe secondary sufferitication   Authorization   Authorization Sener:   Allow connection only if user exists in authorization distatase   Accounting   Accounting Sener:   Advanced Settings   Step Group from username   Ended Patamond Management   Notify User in the day of password expiration     Cancel |                                                                          |

Opslaan en implementeren.

| cisco Devices / VPN / Edit Connection Profile Overview Analysis P | tolicies Devices Objects AMP Intelligence                                                     |                     | Deploy 🔍 🗳 🏚 admin •                 |
|-------------------------------------------------------------------|-----------------------------------------------------------------------------------------------|---------------------|--------------------------------------|
| RA_VPN                                                            |                                                                                               |                     | You have unsaved changes Save Cancel |
| Enter Description                                                 |                                                                                               |                     |                                      |
|                                                                   |                                                                                               | Local Desire Man    | Point Association                    |
| Connection Profile Access Interfaces Advanced                     |                                                                                               | Local Health, Norte | Dynamic Access Policy: None          |
|                                                                   |                                                                                               |                     |                                      |
|                                                                   |                                                                                               |                     | +                                    |
| Name                                                              | AMA                                                                                           | Group Policy        |                                      |
| DefaultWEBVPNGroup                                                | Authentication: None<br>Authorization: None<br>Accounting: None                               | Pa DRGrpPalcy       | /1                                   |
| RA_VPN                                                            | Authentication: ISE_Server (IADRIS)<br>Authorization: ISE_Server (IADRIS)<br>Accounting: None | Pa DhtGrpPolicy     | /1                                   |
|                                                                   |                                                                                               |                     |                                      |

#### Remote Access VPN-configuratie op FTD CLI is:

ip local pool AC\_Pool 10.0.50.1-10.0.50.100 mask 255.255.255.0 interface GigabitEthernet0/0 nameif Outside\_Int security-level 0 ip address 192.168.0.100 255.255.255.0 aaa-server ISE\_Server protocol radius aaa-server ISE\_Server host 172.16.0.8 key \*\*\*\*\* authentication-port 1812 accounting-port 1813 crypto ca trustpoint RAVPN\_Self-Signed\_Cert enrollment self fqdn none subject-name CN=192.168.0.100 keypair <Default-RSA-Key> crl configure ssl trust-point RAVPN\_Self-Signed\_Cert webvpn enable Outside\_Int http-headers hsts-server enable max-age 31536000 include-sub-domains no preload hsts-client enable x-content-type-options x-xss-protection content-security-policy anyconnect image disk0:/csm/anyconnect-win-4.10.02086-webdeploy-k9.pkg 1 regex "Windows" anyconnect enable tunnel-group-list enable cache no disable error-recovery disable group-policy DfltGrpPolicy attributes vpn-tunnel-protocol ikev2 ssl-client user-authentication-idle-timeout none webvpn anyconnect keep-installer none anyconnect modules value none anyconnect ask none default anyconnect http-comp none activex-relay disable

```
file-entry disable
file-browsing disable
url-entry disable
deny-message none
tunnel-group RA_VPN type remote-access
tunnel-group RA_VPN general-attributes
address-pool AC_Pool
authentication-server-group ISE_Server
password-management
tunnel-group RA_VPN webvpn-attributes
group-alias RA_VPN enable
```

#### ISE configureren ter ondersteuning van MS-CHAPv2 als verificatieprotocol

Aangenomen wordt dat:

- 1. De FTD is al toegevoegd als netwerkapparaat op ISE zodat het RADIUS-toegangsaanvragen van de FTD kan verwerken.
- 2. Er is ten minste één gebruiker beschikbaar voor ISE om de AnyConnect-client te authentiseren.

Stap 2. Navigeer naar **beleid > Beleidsformaten** en vind het **toegestane** beleid van **Protocollen** dat aan de beleidsset is toegevoegd en waar uw AnyConnect-gebruikers echt zijn bevonden. In dit voorbeeld is slechts één beleidsset aanwezig, zodat het beleid in kwestie *standaard netwerktoegang* is.

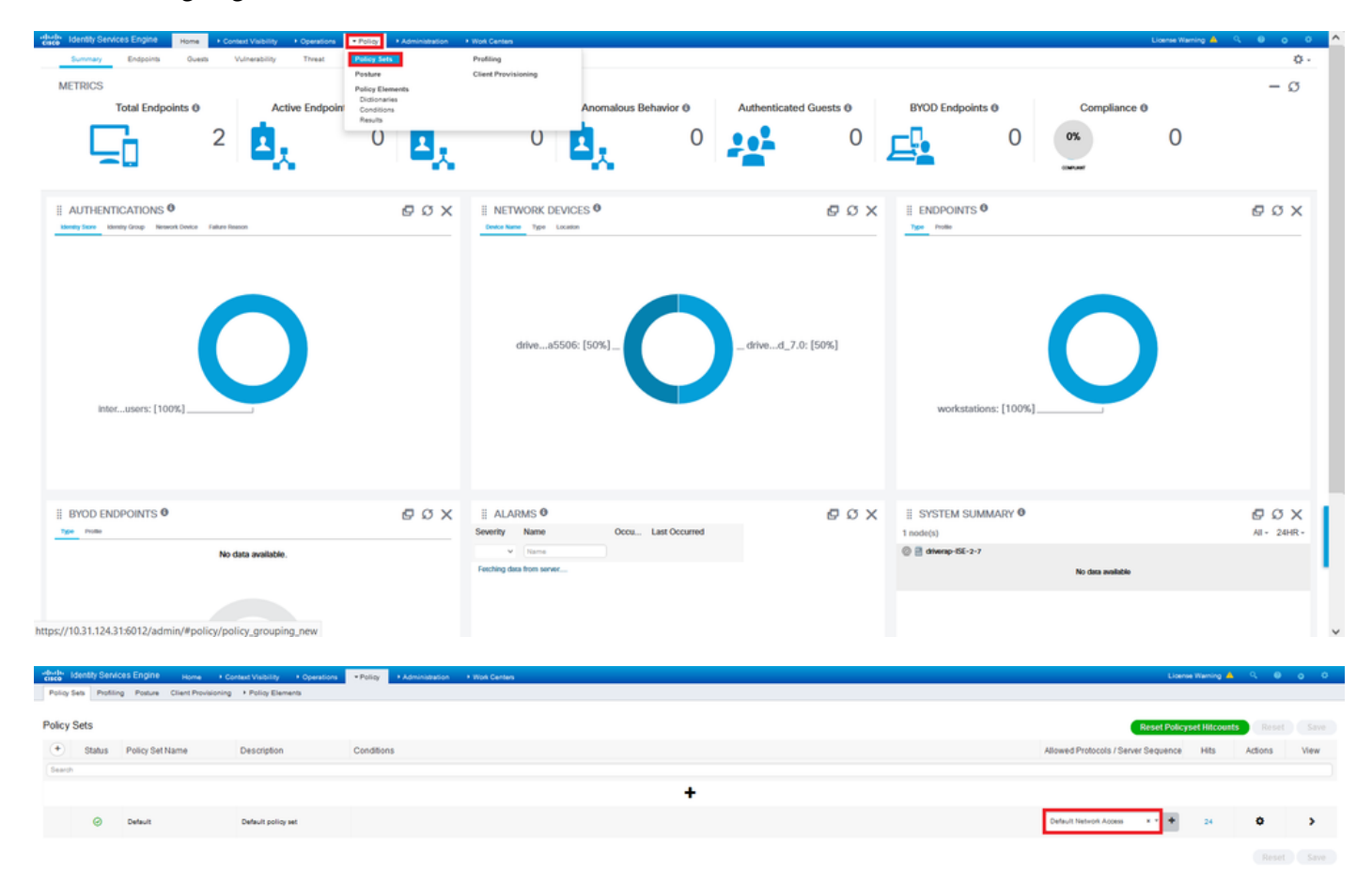

Stap 3. Navigeer in op **beleid > Beleidselementen > Resultaten.** Onder **Verificatie > Geboden protocollen** kiezen en bewerken **standaard netwerktoegang**.

| Identity Services Engine Home Context Visibility Operations                                         | Policy     Administration     Work Centers | Lionna Warring 🔺 🤤 🔿 🕫                                |
|----------------------------------------------------------------------------------------------------|--------------------------------------------|-------------------------------------------------------|
| Policy Sets Profiling Posture Client Provisioning + Policy Elements                                 | Policy Sets Profiling                      |                                                       |
|                                                                                                    | Posture Client Provisioning                |                                                       |
| Policy Sets                                                                                         | Policy Elements<br>Dictionaries            | Reset Policyset Hiccounts Reset Save                  |
| + Status Policy Set Name Description                                                                | Conditions<br>Results                      | Allowed Protocols / Server Sequence Hits Actions View |
| Search                                                                                              |                                            |                                                       |
|                                                                                                    |                                            | +                                                     |
| Default     Default                                                                                 |                                            | Default Network Access *** + 24 O >                   |
|                                                                                                    |                                            |                                                       |
|                                                                                                    |                                            |                                                       |
|                                                                                                    |                                            |                                                       |
|                                                                                                    |                                            |                                                       |
| -doubt Identity Services Engine Home + Context Visibility + Operations                              | Policy     Administration     Work Centers | Liberne Warning 🦺 🔍 🔍 🧿                               |
| Policy Sets Profiling Posture Client Provisioning *Policy Elements                                  |                                            |                                                       |
| Dictionaries + Conditions • Results                                                                 |                                            |                                                       |
| 0                                                                                                   |                                            |                                                       |
| Authentication     Allowed Protocols Services     For Policy Export go to Administration > System > | Backup & Restore > Policy Export Page      |                                                       |
| Allowed Protocols                                                                                   |                                            | feeder 1 Tate 1 🥸                                     |
| Authorization     Authorization                                                                     |                                            | Show Al * 16                                          |
| Default Network Access Default A                                                                    | on<br>Nilowed Protocol Service             |                                                       |
| + Profiling                                                                                         |                                            |                                                       |

Controleer of het aanvinkvakje **Toestaan MS-CHAPv2** is ingeschakeld. Scrolt helemaal naar beneden en **bewaar** het.

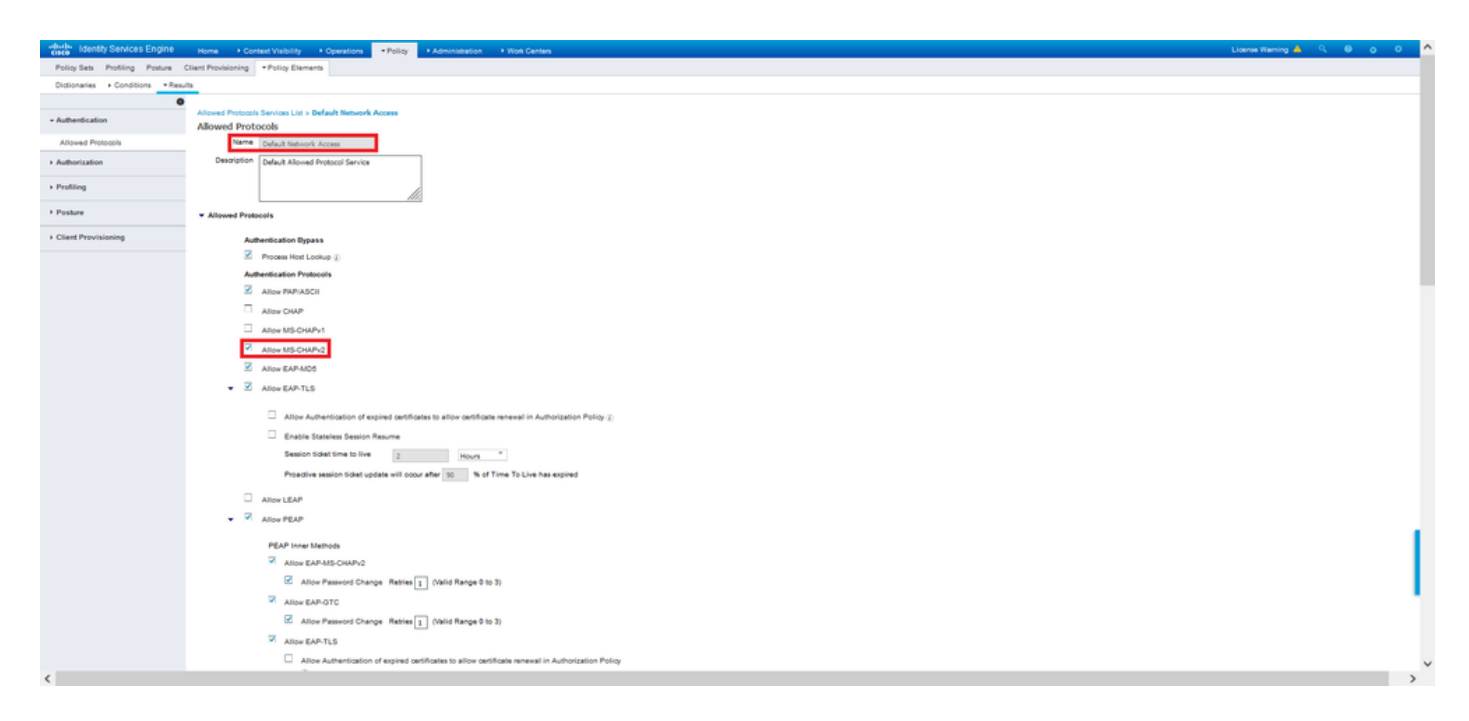

## Verifiëren

Navigeer naar uw clientmachine waar Cisco AnyConnect Secure Mobility client is geïnstalleerd. Sluit aan op het FTD head-end (een Windows-machine wordt in dit voorbeeld gebruikt) en typt de gebruikersreferenties.

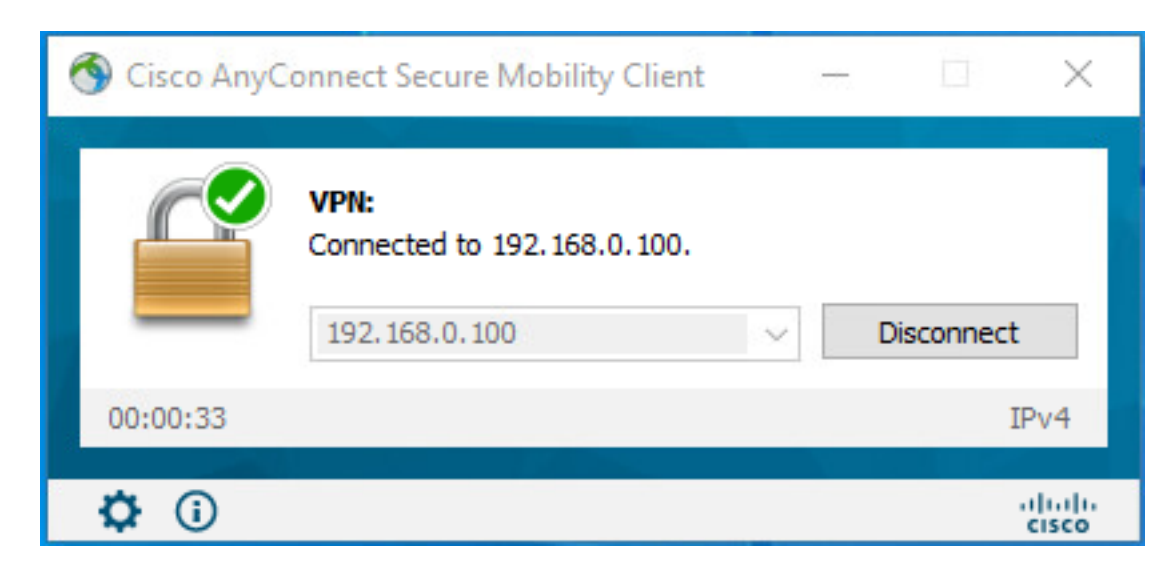

#### De RADIUS Live Logs op ISE laten zien:

| and and a second second second second second second second second second second second second second second se |                                                                                                    | Steps                                                                                              |
|----------------------------------------------------------------------------------------------------|----------------------------------------------------------------------------------------------------|----------------------------------------------------------------------------------------------------|
| VERVIEW                                                                                                    |                                                                                                    | 11001 Resolved RADUS Access Resured                                                                |
| Event                                                                                                    | 5200 Authentication succeeded                                                                                                    | 11917 RADIUS greated a new session                                                                 |
| Usemane                                                                                                    | user1                                                                                                    | 15043 Evaluating Policy Group                                                                      |
| Endpoint Id                                                                                                    | 00.50.56.96.46.6F B                                                                                                    | 15000 Evaluating Service Selection Policy                                                          |
| Endpoint Profile                                                                                               | Windows10-Workstation                                                                                                    | 15041 Evaluating Mently Policy<br>15042 During Reg. Memoralized Region Region Region Region Street |
| Authentication Policy                                                                                          | Default to Default                                                                                                    | 22072 Stelected Identity source exposence - All, User, US, Stores                                  |
|                                                                                                    |                                                                                                    | 15013 Selected Identity Source - Internal Uses                                                     |
| Authorization Pency                                                                                            | Default >> Statio IP Address User 1                                                                                                    | 24210 Looking up User in Internal Users (DStore - user)                                            |
| Authorization Result                                                                                           | StatidPaddressUser1                                                                                                    | 24212 Found User in Internal Users IDStore                                                         |
|                                                                                                    |                                                                                                    | 2.2337 Automotion Franki                                                                           |
|                                                                                                    |                                                                                                    | 4*172 authentication for user in Adive Directory                                                   |
| uthentication Details                                                                                          |                                                                                                    | 1009 Evaluating Autoritation Palloy<br>2009 Evaluating Autoritation Palloy                         |
| Source Timestamp                                                                                               | 2021-09-28 00:06:02:94                                                                                                    | 24211 Found Endpoint in Internal Endpointa ID/Bore                                                 |
| Received Timestamp                                                                                             | 2021-09-28 00.06.02.94                                                                                                    | 15048 Oueried PIP - Radius User-Name                                                               |
| Policy Server                                                                                                  | diverse, 115, 2,7                                                                                                    | 10016 Seleded Authorization Profile - StaticiPadowarUwr1                                           |
|                                                                                                    |                                                                                                    | 22011 Max sealors poly gased                                                                       |
| Event                                                                                                    | 5200 Authentication succeeded                                                                                                    | 2,2010 Wex accounting season develop a season come<br>11002 Returned RADUSE Access Access          |
| Username                                                                                                    | user1                                                                                                    |                                                                                                    |
| User Type                                                                                                    | User                                                                                                    |                                                                                                    |
| Endpoint Id                                                                                                    | 00 50 50 90 40 0F                                                                                                    |                                                                                                    |
| Calling Station Id                                                                                             | 192.188.0.101                                                                                                    |                                                                                                    |
| Endpoint Profile                                                                                               | Windows10-Workstation                                                                                                    |                                                                                                    |
| Authentication Identity Store                                                                                  | Internal Users                                                                                                    |                                                                                                    |
|                                                                                                    | No. 64 Control of Control of Cont |                                                                                                    |
| Identity Group                                                                                                 | Workstation                                                                                                    |                                                                                                    |
| Audit Session Id                                                                                               | d0a500540000a00051525o49                                                                                                    |                                                                                                    |
| Authentication Method                                                                                          | MSCHAPV2                                                                                                    |                                                                                                    |
| Authentication Protocol                                                                                        | MSCH4PV2                                                                                                    |                                                                                                    |
| Network Device                                                                                                 | DRIVERAP_FTD_7.0                                                                                                    |                                                                                                    |
| Device Type                                                                                                    | All Device Types                                                                                                    |                                                                                                    |
|                                                                                                    |                                                                                                    |                                                                                                    |
| Location                                                                                                    | All Locations                                                                                                    |                                                                                                    |

| Config'versionid                         | 147                                                                                          |
|------------------------------------------|----------------------------------------------------------------------------------------------|
| DestinationPort                          | 1812                                                                                         |
| Protocol                                 | Radius                                                                                       |
| NAS-Port                                 | 57344                                                                                        |
| Tunnel-Client-Endpoint                   | (tag=0) 192.108.0.101                                                                        |
| MS-CHAP-Challenge                        | 014104 #45 bt 4t 5b 4d b6 97 1b b7 fe e8 c8                                                  |
| MS-CHAP2-Response                        | 00 00 65 da ab 20 e4 45 ff 12 /7 6c 20 dc af 19 45 a9 00 00 00 00 00 00 00 00 00 00 00 00 00 |
| CVPH3000/ASA/PDCFx-Tunnel-<br>Group Name | RA_VPN                                                                                       |
| NetworkDeviceProfileId                   | b0099505-3150-4215-a00e-0753d45b/50o                                                         |
| Is ThirdPartyDeviceFlow                  | false                                                                                        |
| CVPN3000/ASA/PUX7x-Client-Type           | 2                                                                                            |
| AcsSessionID                             | driverap-ISE-2-7/417494978/25                                                                |
| SelectedAuthenticationIdentityStores     | Internal Users                                                                               |
| SelectedAuthenticationIdentityStores     | All_AD_Join_Points                                                                           |
| SelectedAuthenticationIdentityStores     | Ouest Users                                                                                  |
| Authentication Status                    | AuthenticationPassed                                                                         |
| IdentityPolicyMatchedRule                | Default                                                                                      |
| AuthorizationPolicyMatchedRule           | Static IP Address User 1                                                                     |
| ISEPolicySettiame                        | Default                                                                                      |
| Identity SelectionMatchedRule            | Default                                                                                      |
| DTLS Support                             | Unknown                                                                                      |
| HostidentityGroup                        | Endpoint Identity Groups Profiled Workstation                                                |
| Network Device Profile                   | Ciaro                                                                                        |

|                   | LicenseTypes Base license consumed                                                                                                    |  |  |
|-------------------|----------------------------------------------------------------------------------------------------|--|--|
| MS-CHAP2-Success  | 00 53.3d 33.30 30 33.48 33.30 37.38 34.42 43.48 32 33 46.41.31 39 37 3<br>32 44 45 39 30 39 44 41 35 37 31 30 44 35 41 43 45 43 41                                                                                                    |  |  |
| cisco-av-pair     | profile-name+Windows10-Workstation                                                                                                    |  |  |
| Class             | CACS @a800540000e00081525o49 driverap-ISE-2-7.417494978:25                                                                                                    |  |  |
| Framed-IP-Address | 10.0.50.101                                                                                                    |  |  |
| isult             |                                                                                                    |  |  |
| CiscoAVPair       | mono-motione (giver/Mares, Iou VAlexer Vinal Platform,<br>motion-resolution)<br>motion-resolution<br>motion-resolution<br>uni-college 2014 (2014)<br>MACREED34<br>(2014)<br>participation (2014)<br>participation (2014)<br>parti |  |  |
|                   | mdm Bundersloe platformnein,<br>mdm Bundersloe maar00-00-00-00-00, 10, 10, 10, 10, 10, 10, 10, 10, 10,                                                                                                    |  |  |
| Called-Station-ID | 192.168.0.100                                                                                                    |  |  |
| CPMSessionID      | d0a300540000a00051525o49                                                                                                    |  |  |
| Device IP Address | 192.108.0.100                                                                                                    |  |  |
| RADIU S Username  | user1                                                                                                    |  |  |
| EnableFlag        | Enabled                                                                                                    |  |  |
| IP SEC            | IPSEC#s IPSEC Device#No                                                                                                    |  |  |
| Device Type       | Device Type#All Device Types                                                                                                    |  |  |

**Opmerking**: de opdracht **voor** verificatie **op** de **testaaa-server** gebruikt PP altijd om authenticatieverzoeken naar de RADIUS-server te verzenden, er is geen manier om de firewall te dwingen MS-CHAPv2 met deze opdracht te gebruiken.

## Firepower# test AAA-server verificatie ISE\_Server host 172.16.0.8 gebruikersnaam1 wachtwoord XXXXXX

INFORMATIE: Probeert de verificatietest naar IP-adres (172.16.0.8) (tijdelijke oplossing: 12 seconden)

INFORMATIE: Verificatiesucces

**Opmerking:** Wijzig geen **tunnels-group PPP-eigenschappen** via Flex-fig **omdat** dit geen effect heeft op de verificatieprotocollen die via RADIUS zijn onderhandeld voor AnyConnect VPN-verbindingen (SSL en IPSec).

#### tunnelgroep RA\_VPN ppp-eigenschappen

geen authenticatiepagina legalisatietak Verificatie ms-chap-v1 geen authenticatie ms-chap-v2 geen authenticatie-eap-proxy

## Problemen oplossen

Deze sectie verschaft de informatie die u kunt gebruiken om problemen met uw configuratie op te lossen.

AanTD:

#### Straal verwijderen

Op ISE:

• RADIUS-live logbestanden